## 事業所指定関係各種届出の 電子申請への移行について

~電子申請・届出システムについて~ 小美玉市 福祉部 介護福祉課

### 電子申請・届出システム整備の背景・目的

- ・デジタル手続法において、地方公共団体の手続きについて電子化のシステム等 を国が支援することとされており「電子申請・届出システム」もその支援のひと つとして行われるもの。
- ・デジタル3原則のもと、地方公共団体の行政手続についても、オンライン化が 努力義務とされている。
- ・デジタル技術を活用し、いつでも、どこでも、簡便に行政手続を行うようにする。
- ・厚生労働省の「電子申請・届出システム」を利用して、令和7年度末(令和8年3 月31日)までに全ての地方公共団体で電子申請・届出システムを利用開始することとされている。

### 電子申請・届出システムについて

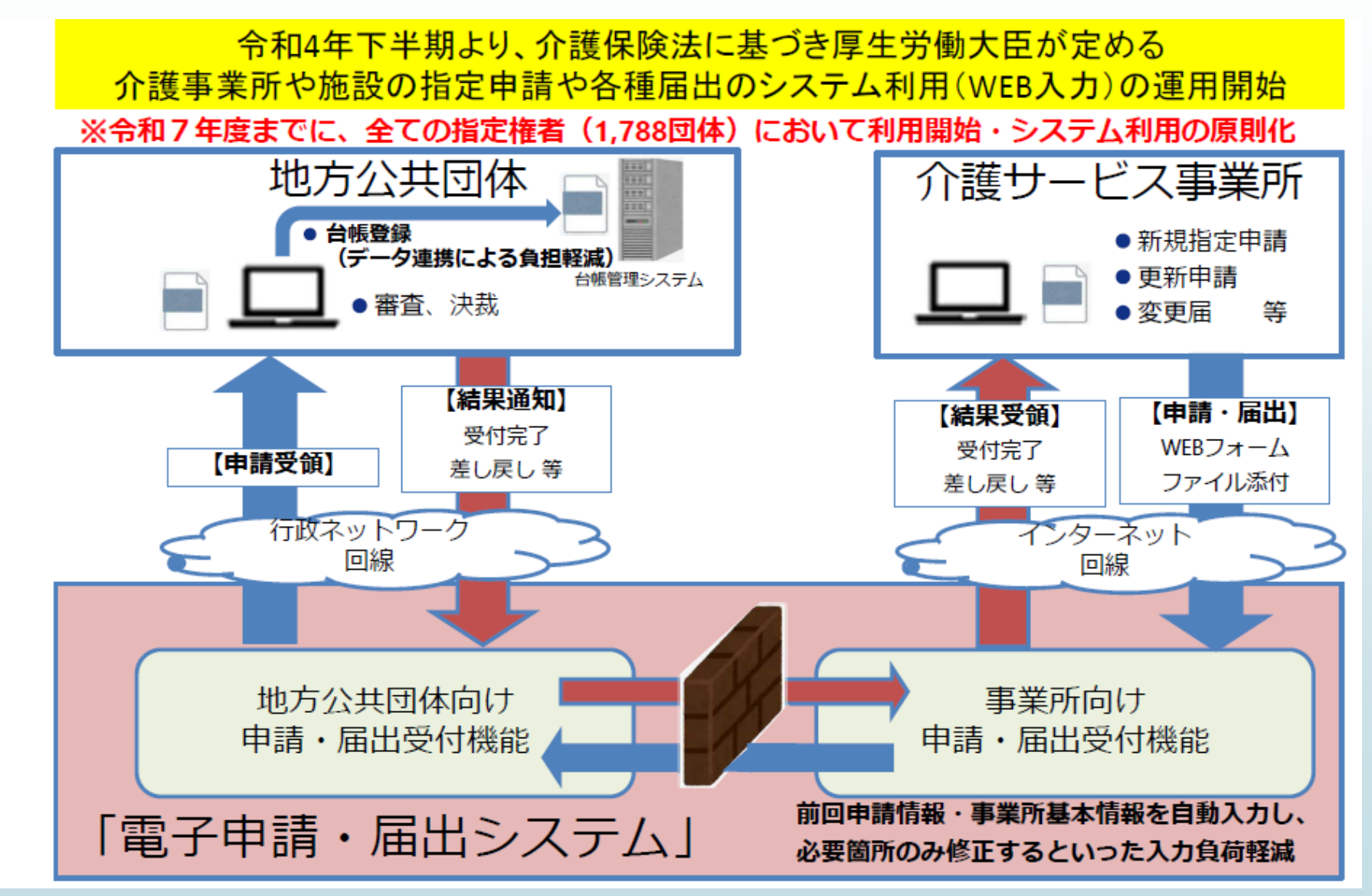

#### 電子申請・届出システムの機能 (介護サービス情報公表システムの拡張)

4

#### 「介護サービス情報公表システム」をベースに以下のような 機能改修を行い同システムのサブシステムとして「電子申請・届出システム」を開発

| 機能                     | 概要                                                                                                    |
|------------------------|----------------------------------------------------------------------------------------------------|
| ①GビズID によるログイン         | 介護サービス事業所が「GビズID」を用いて指定申請機能にログインできる<br>※GビズID・・・行政手続等において手続を行う法人等を認証するための仕組み<br>(法人・個人事業主向け共通認証システム)                                                                                                    |
| ②申請・添付ファイルの提出          | <ul> <li>介護サービス事業所は、オンラインにより新規指定申請、変更届出、更新申請等について、必要な<br/>項目を入力、またファイルをアップロードし、提出することができる。その他、以下を行うことができる。</li> <li>提出した申請・届出の様式ー式をダウンロードし、印刷する</li> <li>加算の届出等について、添付書類としてアップロードして提出する</li> <li>提出した申請・届出の受付状況を申請一覧上で確認する</li> <li>新たな申請・届出を行う際には、前回の申請情報に基づいて入力内容がプリセット表示される</li> </ul> |
| ③提出通知                  | 事業所からの申請・届出等の提出を指定権者に通知する。<br>指定権者は提出された申請・届出の様式等一式を画面にて確認する。<br>ダウンロードや印刷が可能であり指定権者の運用に合わせて次のプロセスに進めることができる。                                                                                                    |
| ④事業所台帳管理システムへの<br>入力連携 | 事業所から提出された申請・届出等について、電子申請・届出システムから、システム的なデータ連携や、ファイルダウンロード形式など、簡便なデータ連携を行い各指定権者がもつ事業所台帳管理システムへ取り込むことができる。                                                                                                    |
| ⑤受付完了・差戻し通知            | 指定権者は介護サービス事業所の提出した申請・届出等の内容に不備がないことを確認し、介護<br>サービス事業所へ受付が完了した旨を通知する。その他、以下を行うことができる。<br>● 提出内容に不備がある場合に申請者に差し戻す<br>● 受付完了又は差戻しの通知時に、受付結果のコメントの記入やファイルを添付する                                                                                                    |

#### 「電子申請・届出システム」 自治体の利用開始時期意向調査(2024年11月時点)

|    | 利用開始時期     | 第一期(令和4<br>年度下半期) | 第二期(令和5<br>年度上半期) | 第三期(令和5<br>年度下半期) | 第四期(令和6<br>年度上半期) | 第五期(令和6<br>年度下半期) | 第六期(令和7<br>年度上半期) | 第七期(令和7<br>年度下半期) | 回答数合計  | 総計   |
|----|------------|-------------------|-------------------|-------------------|-------------------|-------------------|-------------------|-------------------|--------|------|
|    | <b>郑</b> 道 | 2                 | 5                 | 14                | 11                | 12                | 1                 | 2                 | 47     | 47   |
|    | 即但州木       | 4.3%              | 10.6%             | 29.8%             | 23.4%             | 25.5%             | 2.1%              | 4.3%              | 100.0% | 47   |
|    | 指定都市       | 4                 | 3                 | 2                 | 4                 | 7                 | 0                 | 0                 | 20     | 20   |
|    | 비개도가비      | 20.0%             | 15.0%             | 10.0%             | 20.0%             | 35.0%             | 0.0%              | 0.0%              | 100.0% | 20   |
|    | 特别区        | 1                 | 3                 | 4                 | 8                 | 7                 | 0                 | 0                 | 23     | 23   |
|    | 14/01      | 4.3%              | 13.0%             | 17.4%             | 34.8%             | 30.4%             | 0.0%              | 0.0%              | 100.0% | 20   |
|    | 山核市        | 2                 | 5                 | 15                | 15                | 18                | 3                 | 4                 | 62     | 62   |
|    | יוי או ד   | 3.2%              | 8.1%              | 24.2%             | 24.2%             | 29.0%             | 4.8%              | 6.5%              | 100.0% | 02   |
|    | т.         | 15                | 45                | 107               | 110               | 316               | 55                | 62                | 710    |      |
|    | 10         | 2.1%              | 6.3%              | 15.1%             | 15.5%             | 44.5%             | 7.7%              | 8.7%              | 100.0% | 710  |
|    | うちー部事務組合   | 0                 | 3                 | 10                | 13                | 23                | 0                 | 13                | 62     |      |
|    | 町村         | 4                 | 15                | 110               | 95                | 413               | 127               | 162               | 926    |      |
|    | H111       | 0.4%              | 1.6%              | 11.9%             | 10.3%             | 44.6%             | 13.7%             | 17.5%             | 100.0% | 926  |
|    | うちー部事務組合   | 0                 | 4                 | 58                | 8                 | 57                | 4                 | 28                | 159    |      |
|    | 同体物合計      | 28                | 76                | 252               | 243               | 773               | 186               | 230               | 1788   | 1788 |
|    |            | 1.6%              | 4.3%              | 14.1%             | 13.6%             | 43.2%             | 10.4%             | 12.9%             | 100.0% | 1700 |
| ١. |            |                   |                   |                   |                   |                   |                   |                   |        |      |
|    | 利用周始性地     | 第一期(令和4           | 第二期(令和5           | 第三期(令和5           | 第四期(令和6           | 第五期(令和6           | 第六期(令和7           | 第七期(令和7           | 同体粉合計  |      |
|    | 利用用炉时期     | 年度下半期)            | 年度上半期)            | 年度下半期)            | 年度上半期)            | 年度下半期)            | 年度上半期)            | 年度下半期)            | 凹合致合計  |      |
|    | 一部事務組合等    | 0                 | 1                 | 4                 | 5                 | 19                | 7                 | 5                 | 41     |      |
|    |            | -                 | -                 |                   | -                 | -                 |                   |                   |        |      |

# 都道府県ごとの利用開始時期意向調査 (2024年11月時点)

| 利用開始<br>時期 | 第一期(令和4<br>年度下半期) | 第二期(令和5<br>年度上半期) | 第三期(令和5<br>年度下半期) | 第四期(令和6<br>年度上半期) | 第五期(令和6<br>年度下半期) | 私大期(令和7<br>年度上半期) | 第七期(令和7<br>年度下半期) | 回答数合計 | 利用開始<br>時期   | 第一期(令和4<br>年度下半期) | 第二期(令和5<br>年度上半期) | 第三期(令和5<br>年度下半期) | 第四期(令和6<br>年度上半期) | 第五期(令和6<br>年度下半期) | 第六期(令和7<br>年度上半期) | 第七期(令和7<br>年度下半期) | 回答数合計 |
|------------|-------------------|-------------------|-------------------|-------------------|-------------------|-------------------|-------------------|-------|--------------|-------------------|-------------------|-------------------|-------------------|-------------------|-------------------|-------------------|-------|
| 01北海道      | 1                 | 0                 | 18                | 7                 | 92                | 17                | 45                | 180   | 25滋賀県        | 1                 | 2                 | 7                 | 3                 | 4                 | 3                 | 0                 | 20    |
| 02青森県      | 0                 | 1                 | 7                 | 6                 | 19                | 3                 |                   | 41    | 26京都府        | 0                 | 1                 | 2                 | 2                 | 17                | 5                 | 0                 | 27    |
| 03岩手県      | 1                 | 0                 | 5                 | 3                 | 9                 | 3                 | 13                | 34    | 27大阪府        | 0                 | 0                 | 0                 | 1                 | 37                | 3                 | 3                 | 44    |
| 04宮城県      | 0                 | 1                 | 4                 | 2                 | 21                | 2                 | 6                 | 36    | 28兵庫県        | 2                 | 4                 | 8                 | 3                 | 12                | 7                 | 6                 | 42    |
| 05秋田県      | 0                 | 0                 | 8                 | 7                 | 9                 | 0                 | 2                 | 26    | 29奈良県        | 0                 | 0                 | 0                 | 23                | 7                 | 6                 | 4                 | 40    |
| 06山形県      | 3                 | 1                 | 2                 | 10                | 14                | 6                 | 0                 | 36    | 30和歌山県       | 0                 | 0                 | 3                 | 9                 | 15                | 2                 | 2                 | 31    |
| 07福島県      | 0                 | 2                 | 5                 | 10                | 21                | 11                | 11                | 60    | 31鳥取県        | 0                 | 1                 | 1                 | 3                 | 7                 | 4                 | 4                 | 20    |
| 08茨城県      | 0                 | 2                 | 9                 | 5                 | 17                | 5                 | 7                 | 45    | 32島根県        | 0                 | 0                 | 0                 | 2                 | 15                | 3                 | 0                 | 20    |
| 09栃木県      | 0                 | 0                 | 5                 | 6                 | 14                | 1                 | (                 | 26    | 33岡山県        | 0                 | 1                 | 1                 | 0                 | 15                | 3                 | 8                 | 28    |
| 10群馬県      | 0                 | 1                 | 6                 | 4                 | 20                | 2                 | 3                 | 36    | 34広島県        | 2                 | 1                 | 4                 | 0                 | 9                 | 4                 | 4                 | 24    |
| 11埼玉県      | 0                 | 8                 | 5                 | 9                 | 28                | 8                 | 6                 | 64    | 35山口県        | 0                 | 1                 | 6                 | 1                 | 11                | 1                 | 0                 | 20    |
| 12千葉県      | 1                 | 5                 | 4                 | 10                | 28                | 5                 | 2                 | 55    | 36徳島県        | 0                 | 0                 | 1                 | 2                 | 18                | 2                 | 2                 | 25    |
| 13東京都      | 3                 | 8                 | 11                | 14                | 15                | 3                 | 9                 | 63    | 37香川県        | 0                 | 0                 | 0                 | 5                 | 12                | 1                 | 0                 | 18    |
| 14神奈川県     | 8                 | 3                 | 0                 | 6                 | 11                | 3                 | 3                 | 34    | 38愛媛県        | 0                 | 1                 | 8                 | 3                 | 7                 | 2                 | 0                 | 21    |
| 15新潟県      | 1                 | 2                 | 2                 | 3                 | 16                | 6                 | 1                 | 31    | 39高知県        | 0                 | 3                 | 3                 | 3                 | 11                | 6                 | 9                 | 35    |
| 16富山県      | 0                 | 0                 | 2                 | 2                 | 12                | 0                 | (                 | 16    | 40福岡県        | 0                 | 3                 | 37                | 3                 | 14                | 1                 | 3                 | 61    |
| 17石川県      | 0                 | 1                 | 0                 | 6                 | 5                 | 6                 | 2                 | 20    | 41佐賀県        | 0                 | 0                 | 5                 | 2                 | 14                | 0                 | 0                 | 21    |
| 18福井県      | 0                 | 0                 | 2                 | 1                 | 14                | 0                 | 1                 | 18    | 42長崎県        | 0                 | 3                 | 2                 | 1                 | 6                 | 1                 | 3                 | 22    |
| 19山梨県      | 0                 | 0                 | 3                 | 5                 | 8                 | 1                 | 11                | 28    | 43熊本県        | 0                 | 2                 | 2                 | 1                 | 21                | 6                 | 8                 | 46    |
| 20長野県      | 0                 | 8                 | 1                 | 10                | 25                | 16                | 12                | 78    | <u>44大分果</u> | 0                 | 1                 | 2                 | 5                 | 6                 | 3                 | 2                 | 19    |
| 21岐阜県      | 0                 | 1                 | 2                 | 4                 | 36                | 0                 | (                 | 43    | 45宮崎県        | 0                 | 3                 | 3                 | 1                 | 9                 | 4                 | 7                 | 27    |
| 22静岡県      | 3                 | 1                 | 9                 | 4                 | 16                | 3                 | (                 | 36    | 46鹿児島県       | 1                 | 0                 | 3                 | 9                 | 19                | 10                | 2                 | 44    |
| 23愛知県      | 1                 | 3                 | 4                 | 8                 | 22                | 6                 | 11                | 55    | 47沖縄県        | 0                 | 0                 | 33                | 2                 | 2                 | 2                 | 3                 | 42    |
| 24三重県      | 0                 | 1                 | 1                 | 5                 | 13                | 0                 | 10                | 30    | 合計           | 28                | 76                | 252               | 243               | 773               | 186               | 230               | 1788  |
| * -        | -部事務              | 組合等               | の回答(              | は、参加              | 11自治体             | 分に反               | 映                 |       |              | •                 |                   |                   |                   |                   |                   |                   | ,     |

### 利用準備のスケジュール(小美玉市)

|   | 第6期(令和7年上半<br>期)開始         | 2024年<br>~12月                                   | 2025年<br>1月            | 2月                     | 3月           | 4月~          |
|---|----------------------------|-------------------------------------------------|------------------------|------------------------|--------------|--------------|
| / | 1 利用開始時期設定                 | 自治体で計画化                                         |                        |                        |              |              |
|   | 2 疎通確認・マスター登録              | 10/18 : 対応依頼<br>10/25〆 : 疎通確認<br>11/8〆 : マスタ提出等 |                        |                        |              |              |
| / | 3 伴走支援(国)                  |                                                 |                        | J                      | 月1~2回実施予□    | Ē            |
|   | 4 自治体によるシステムテス<br>ト        |                                                 | 上旬 : 開始連絡<br>中旬 : 試行実施 | 月末 : テスト終<br>了         |              |              |
|   | 5 マスタ修正                    |                                                 |                        | 初旬 : 本番マス<br>夕受付       |              |              |
|   | 6 システム本番環境                 |                                                 |                        | 2月中旬以降:シス<br>3月下旬:システム | テム準備<br>準備完了 |              |
|   | 7 事業所向け本格運用開始              |                                                 |                        |                        |              | 本格システム<br>利用 |
|   | 8 本格運用会に向けた自治体<br>の業務改善や周知 | 自治体にて本                                          | 格運用開始に向け               | た業務改善や周知(」             | 上記3伴走支援活用    | 予定)          |

### 電子申請・届出システムのサポートを営業 する民間企業に関する留意事項

厚生労働省老健局高齢者支援課発出の 2024年10月16日付、11月20日付の事務連絡で注意喚起しています

電子申請・届出システムのサポートについて、厚生労働省担当者 の推薦がある(実際には推薦していない)ような文言や、OO市と 関係がある(実際には契約していない)ような文言を入れ込んだ メール等で営業活動をしている民間企業に関する情報提供がありま した。

厚生労働省としては、本件企業に対して一切情報提供を行って おりません。また、本年4月には本件企業の社名やロゴマーク、 ドメイン等が当省のものと酷似しており、誤解を招きかねない ことを懸念する旨、直接申し入れしております。 ご留意くださいますようお願いいたします。

### 厚労省の「電子申請・届出システム」ホー ムページ

<u>https://mhlw.go.jp/stf/kaigo-shinsei.html</u>

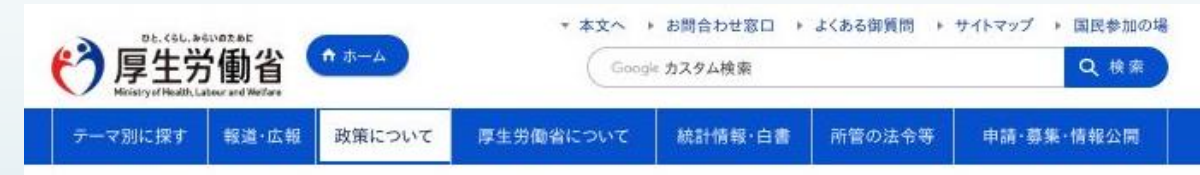

↑ ホーム > 政策について > 分野別の政策一覧 > 福祉・介護 > 介護・高齢者福祉 > 介援事業所の指定申請等のウェブ入力・電子申請の導入、文書標準化

#### 介護事業所の指定申請等のウェブ入力・電子申請の導入、文書 標準化

介護分野の行政手続に関する簡素化・利便性向上に係る要望専用窓口について

◎介護事業所が簡素化や利便性向上に係る要望を提出するための窓口として「介護分野の行政手続に関する簡素化・利便性向上に係る要望受付フォーム」を設置しま した。

【要望専用窓口】 https://www.mhlw.go.jp/form/pub/mhlw01/kaigo\_hotline

©これまでにいただいた要望について取りまとめた資料を公表しました。

【事務連絡】冊 「介護分野の行政手続きに関する簡素化・利便性向上に係る要望専用窓口」受付状況等の公表について[151KB] (P

【資料】 🗰 要望の取りまとめ公表資料[505KB] 🖓

#### 1. 電子申請・届出システムの概要

介護サービス事業所の指定申請等について、対面を伴わない申請書類提出を実現させるため、介護サービス情報公表システムの機能拡張を行い、指定申請機能等のウ ェブ入力・電子申請を実現します。 厚労省のこちらのページに「電 子申請・届出システム」に関連 する内容が載っています。

### 【事業者画面】ログイン画面

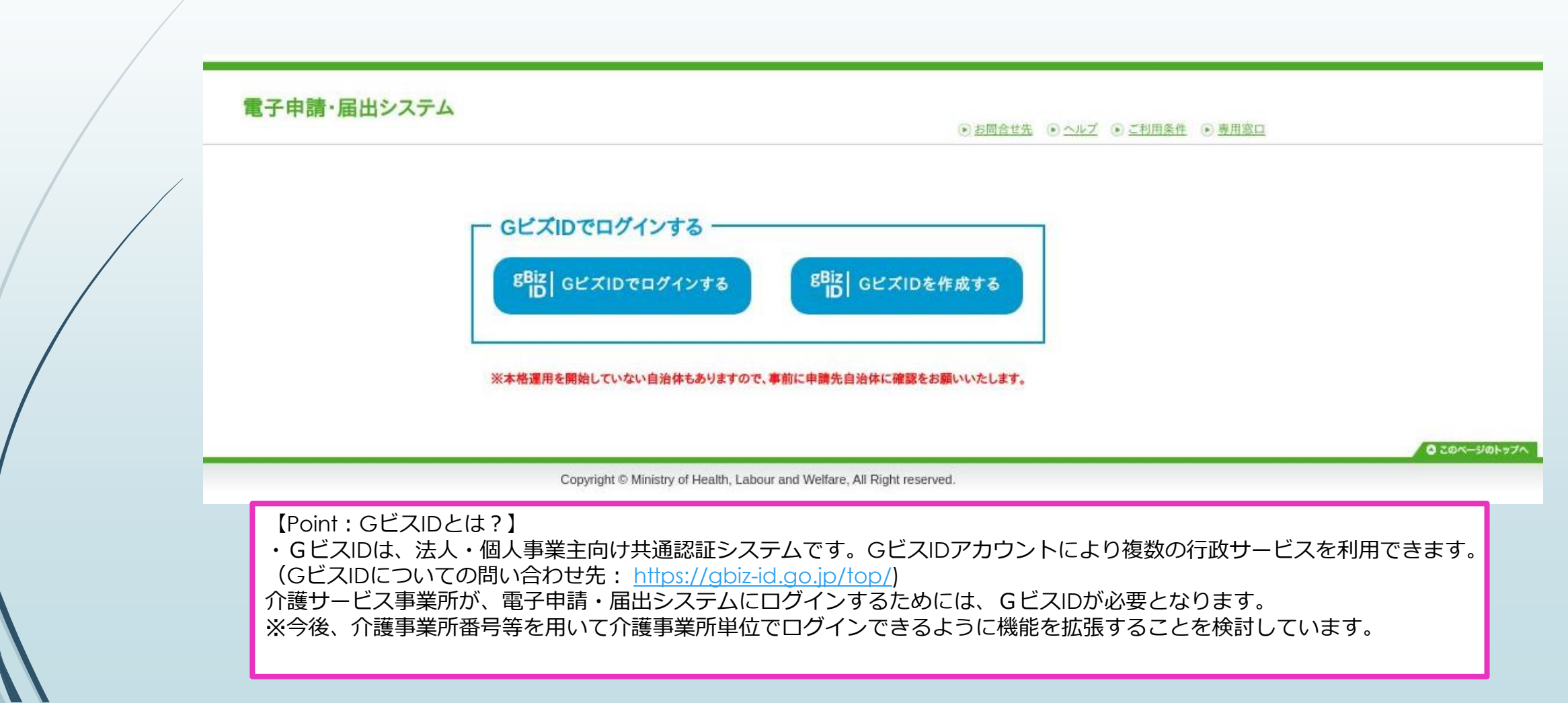

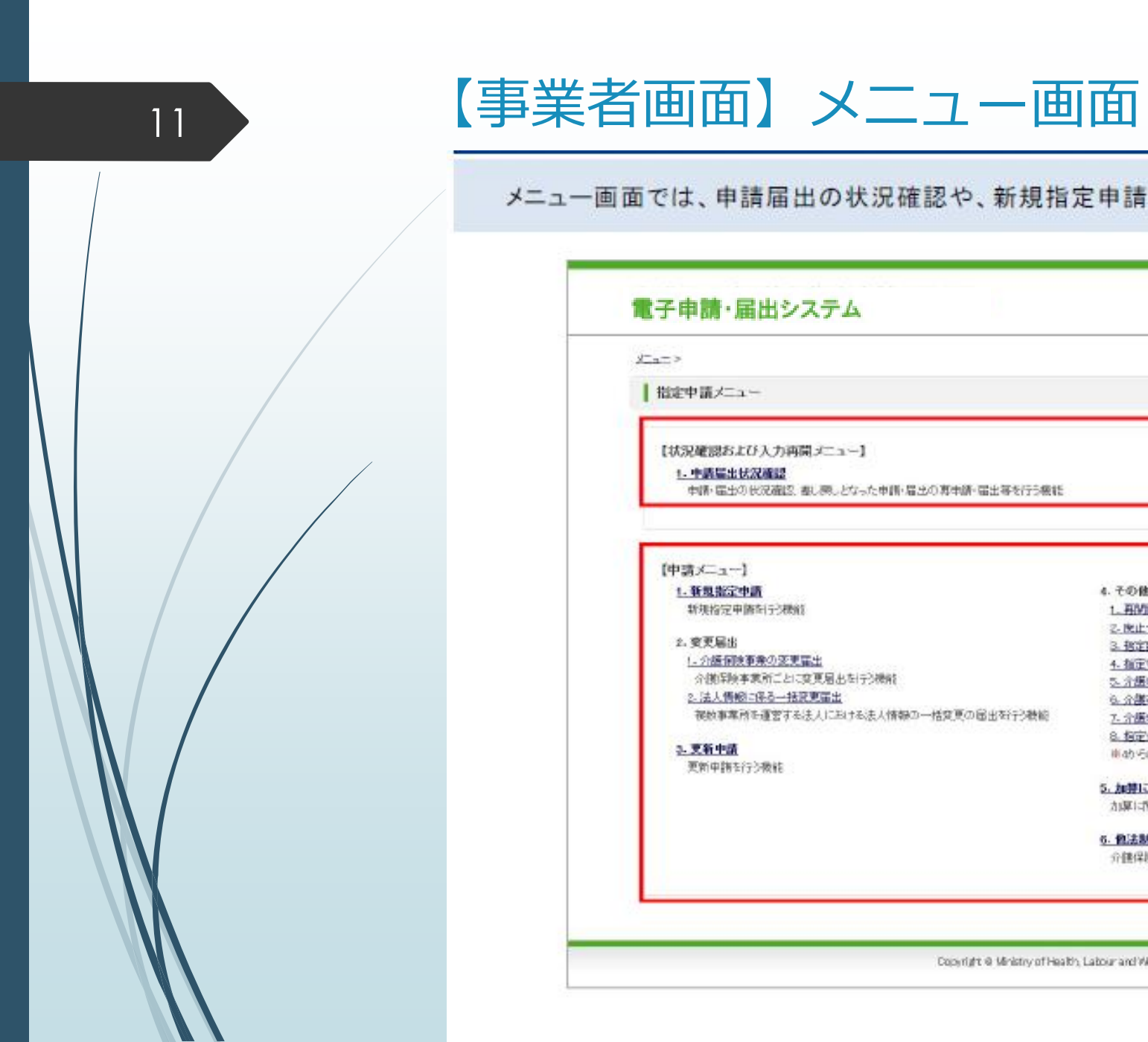

#### メニュー画面では、申請届出の状況確認や、新規指定申請等を行うことができます。 電子申請・届出システム ※お問告せ先 ※ヘルグ ※ユーザ情報 ※ご利用条件 ※ログアウト X-a-> 申請・届出の状況確認を行うことができます 指定申請メニュー 【状況確認および入力再開メニュー】 1. 中語屬出状況確認 各種申請・届出を行うことができます 申請・届出の状況確認、書い際しとなった申請・届出の専申請・届出等を行う機能 [中請メニュー] 1. 新規指定申請 4. その他 新規指定申請百分規能 1. 用於產出 Z- 陕止· 休止菌出 2. 密更层出 3. 把定时退居出 (- 介護個後事業の変更輩出 4. 指定を不要とする旨の届出書 介護保険事業所ごとに変更層出な行う機能 5. 介绍老人保健施设·介绍医规究 限制外可事项变更中情举 2.法人情報に保る一括京東冨出 6. 介護老人保健施設·介護医療院 管理者承認中請率 複数事業所を運営する法人における法人情報の一括変更の届出を行う教統 7. 介護委人保健施設: 介護医療院 広告事項許可申請測 8. 构定介储接重型医规矩路指定变更中储率 3. 更新中請 jach Folt屋住住限サービスのみ。 更新申請を行う機能 5.加算に関する扁出 加算に関する国出を行う機能 6. 他法制臣に基づく中請届金 介健保険法以外の法制度に基づく中静岡出を行う教徒 0.204-584-974 Copyright @ Ministry of Health, Labour and Welfare, All Right reserved.

#### <申請メニュー>

- <u>1.新規指定申請</u>
   新規指定申請を行う機能
- 2.変更届出

1.介護保険事業の変更届出

介護保険事業所ごとに変更届出を行う機能

2.法人情報に係る一括変更届出

複数事業所を運営する法人における法人情報の一括変更の届出を行う機能

■ <u>3.更新申請</u>

更新申請を行う機能

▶ 4.その他

<u>1.再開届出</u>

<u>2.廃止・休止届出</u>

3.指定辞退届出

4.指定を不要とする旨の届出※

5.介護老人保健施設·介護医療院 開設許可事項変更申請※

<u>6.介護老人保健施設·介護医療院 管理者承認申請※</u>

7.介護老人保健施設・介護医療院 広告事項許可申請※

8.指定介護療養型医療施設指定変更申請※

※4から8は居住施設サービスのみ。

■ <u>5.加算に関する届出</u>

加算に関する届出を行う機能

● 6.他法制度に基づく申請届出

介護保険法以外の法制度に基づく申請届出を行う機能

#### 【事業者画面】新規申請の流れ

新規指定申請を行う場合、「1.新規指定申請」をクリックします。

|                                                                                                    | Chinakas Clin. Clinik Calculus China                                                                                                    |
|----------------------------------------------------------------------------------------------------|----------------------------------------------------------------------------------------------------|
| <u>x==</u> >                                                                                                    |                                                                                                    |
| ┃指定申請メニュー                                                                                                    |                                                                                                    |
| 【状況確認および入力再開メニュー】<br>1. 中語編出状況確認<br>申請・届出の状況確認、都に戻っとなった申請・届出の専申請・届出等を行う機能                                                                                                    |                                                                                                    |
| (中語メニュー)         1. 新規指定申請した機能         第規指定申請した機能         2. 変更編出         1. 介護保険事業の正式定算層出と目方で解決         2. 法人情報の信息一括変更編出         被効事業所で過苦する法人における法人情報の一括変更の届出な行う機能         5. 変更中請         更新申請を行う機能 | <ul> <li>4.その他</li> <li>1.再開屋出</li> <li>2.施止:休止量出</li> <li>3.施定約局量出</li> <li>4.施定を不整とする論の局出:●</li> <li>5.分類差人保健施設-介護医療院 開設計可率現変更申請※</li> <li>4.余様差人保健施設-介護医療院 常理基単語申請※</li> <li>6.余様差人保健施設-介護医療院 常理基単語申請※</li> <li>6.余様差人保健施設-介護医療院 常理基単語申請※</li> <li>6.余様差人保健施設-介護医療院 常理基単語申請</li> <li>8.施定介健健施設-介護医療院 常理基単語申請</li> <li>8.施定介健健施設-介護医療院 常理基単語申請</li> <li>8.施定介健健施設-介護医療院 常理基単語申請</li> <li>8.施定介健健施設-介護医療院 常理基単語申請</li> <li>8.施定介健健施設-介護医療院 常理基単語申請</li> <li>9.金様差人保健施設-介護医療院 常理基単語申請</li> <li>9.金様差人保健施設-介護医療院 常知者単語申請</li> <li>9.金様差人保健施設-介護医療院 常知者単語</li> <li>9.金様差人保健施設-介護医療院 常知者単語</li> <li>9.金様表人保健施設-介護医療院 常知者単語</li> <li>9.金体構成型-ビスのみ。</li> </ul> |
|                                                                                                    | 0 and - link-                                                                                                    |

#### 【事業者画面】新規申請の流れ<申請先選択>

「申請先選択」、「第1号様式入力」、「付表入力」、「添付書類アップロード」の順に入力し、申請を行います。 まずは「申請先選択」画面で、申請先を入力します。

| 電子申請・届出システム<br>③ お見合せた ④ ヘルズ ④ ユーザ情報 ④ ビ利用条件 ④ ログアウト                                                                                                    |
|----------------------------------------------------------------------------------------------------|
| メニュー > 新規指定申請 申請先選択 > 第1号様式入力 > 付表入力トップ > 添付書類 アップロード > 確認                                                                                                    |
| 申請先選択                                                                                                    |
| 申請先窓口となる撤定権者区分と都直府県または市区町村を選択して「次へ」を押してくだ<br>【状況確認ちょび入力再開メニュー】<br>1.サービス分類選択<br>● 尾宅施設系 ○ 地域密着系<br>2.表 府県選択<br>都道府県<br>3.申請先選択<br>単語先<br>※描定権者区分が「政令市・中核市」、「その他の市区町村」となる場合には、指定権者・選択においては、該当の市区町村まで必ず選択してください。<br>※選択した指定権者区分に以して、第1号様式入力画面で選択できる申請サービスの種類が変更となるため、ご承知おきください。 |
| 一時保存     次へ     メニューへ       申請先を選択後、「次へ」     ● こめページゆトップへ                                                                                                    |

#### 【事業者画面】新規申請の流れ<第1号様式入力 画面>

「第1号様式入力」画面にて、第1号様式の情報を入力します。

| <u>ニュー</u> > 新規指定申請                                                                                                    | 申請先選択 >      | 第1号様式入力 > 付表入力トップ                                                   | ふ 「 添 付 書 類 アッ ブロード  、  確 認                            |          |
|----------------------------------------------------------------------------------------------------|--------------|---------------------------------------------------------------------|--------------------------------------------------------|----------|
| 申請先選択                                                                                                    |              |                                                                     |                                                        | _        |
|                                                                                                    | 7:           | ○○に相談したのち、12月までに申請<br>キストテキストテキストテキストテキストテキストテキスト<br>テキストテキストテキストテキ | してくだめい。<br>テキストテキストテキストテキスト<br>スト                      | Î        |
|                                                                                                    |              | □由体生(本前担約.7                                                         |                                                        | ~        |
|                                                                                                    |              |                                                                     |                                                        |          |
| ■満者情報の入力を行ってくだ<br>● 申請者情報                                                                                                    | さい。申請するサービス1 | チェックして、「次へ」をクリックしてびざい。                                              | (Point: 連絡事項の登録]<br>各指定権者は、申請者向けに表示する、<br>意事項等を登録できます。 | 申請に当たっての |
| ■調者情報の入力を行ってび<br>● 申請者情報<br>20ガナ※                                                                                                    | さい。申請するサービスで | モチェックして、「次へ」をクリックしてびされ、                                             | (Point: 連絡事項の登録)<br>各指定権者は、申請者向けに表示する、<br>意事項等を登録できます。 | 申請に当たっての |
| <ul> <li>申請者情報の入力を行ってびき</li> <li>申請者情報</li> <li>20ガナ※</li> <li>名称※</li> </ul>                                                                       | さい。申請するサービスを | 日本のレモナーの日本の                                                         | 【Point:連絡事項の登録】<br>各指定権者は、申請者向けに表示する、<br>意事項等を登録できます。  | 申請に当たっての |
| <ul> <li>申請者情報の入力を行ってびき</li> <li>申請者情報</li> <li>20ガナ米</li> <li>名称米</li> <li>主たる事務所の所在地米</li> </ul>                                                  | さい。申請するサービス1 | ビザコンジャデ max (                                                       | 【Point:連絡事項の登録】<br>各指定権者は、申請者向けに表示する、<br>意事項等を登録できます。  | 申請に当たっての |
| <ul> <li>申請者情報の入力を行ってびた</li> <li>申請者情報</li> <li>フリガナ※</li> <li>名称※</li> <li>主たる事務所の所在地※</li> <li>通俗先※</li> </ul>                                    | さい。申請するサービス  | ビチェックして、「次へ」をクリックしてください。                                            | 【Point:連絡事項の登録】<br>各指定権者は、申請者向けに表示する、<br>意事項等を登録できます。  | 申請に当たっての |
| <ul> <li>申請者情報の入力を行ってびき</li> <li>申請者情報</li> <li>フリガナ※</li> <li>名称※</li> <li>主たる事説所の所在地※</li> <li>連絡先案</li> <li>代表参の最名案</li> </ul>                   | さい。申請するサービス1 | EFzックして、「次へ」をクリックしてびきない。                                            | 【Point:連絡事項の登録】<br>各指定権者は、申請者向けに表示する、<br>意事項等を登録できます。  | 申請に当たっての |
| <ul> <li>申請者情報の入力を行ってびた</li> <li>申請者情報</li> <li>フリガナ※</li> <li>名称※</li> <li>主たる事務所の所在地※</li> <li>連絡先業</li> <li>代表者の標名案</li> <li>田本県本の氏名案</li> </ul> | さい。申請するサービス1 | EFzックして、「次へ」をクリックしてびきない。                                            | 【Point:連絡事項の登録】<br>各指定権者は、申請者向けに表示する、<br>意事項等を登録できます。  | 申請に当たっての |

### 【事業者画面】新規申請の流れ<第1号様式入力 画面>

「第1号様式入力」画面にて、第1号様式の内容を登録します。

| 中請内                                  | 客                       |                                         |    |                         |          |                                       |             |              |      |
|--------------------------------------|-------------------------|-----------------------------------------|----|-------------------------|----------|---------------------------------------|-------------|--------------|------|
| 第                                    | 1号                      | <del>サービ2を</del><br>様式の情報入力部分           | Ξł |                         |          |                                       |             |              |      |
|                                      |                         | 主たる事業所の所在地                              |    | 飲養香号                    |          | 住用                                    |             |              |      |
| 11 1 1 1 1 1 1 1 1                   |                         | 連絡先                                     |    | 電話番号                    |          | FA0番号                                 |             | E-MAIL       |      |
| 41848                                |                         | 代表者の標名                                  |    |                         |          |                                       |             |              |      |
| oint: 提出<br>定 (許可<br>択した事業<br>プ」画面 ( | 出書類<br>) 申<br>に応じ<br>本説 | の設定】<br>情対象事業等」で<br>に、「付表入力<br>明動画スライドの |    | 入力別:1960/01/01<br>20更新考 | [        | 住所                                    |             |              |      |
| 21) にて付                              | 」表を                     | 扁集できます。                                 |    | 推定(許可)申請行業事業<br>・ を入力)  | 特征法当事業のこ | 問こ指定(FF可)を受けている事業を<br>の登録情報を基に該当事業に¥参 | (過去 指定(許可)申 | 春をする事業等の開始予定 | 相式   |
|                                      |                         | 制備介護                                    |    |                         |          |                                       | 入力例:200     | 21/01/01     | 付表1  |
|                                      |                         | 訪問入這小師                                  |    |                         |          |                                       |             |              | 付表2  |
|                                      |                         | 1203-020                                |    |                         |          |                                       |             |              | 付表3  |
|                                      |                         | 制間リハビリテーション                             |    |                         |          |                                       |             |              | 付表4  |
|                                      |                         | 居宅康養管理指導                                |    |                         |          |                                       |             |              | 付表5  |
| 1                                    | 128                     | 通用行介設開                                  |    |                         |          |                                       |             |              | 付表6  |
| 2                                    | t C                     | 遺幣リハビリテーション                             |    |                         |          |                                       |             |              | 付表7  |
|                                      |                         | 短期入刑生活介護                                |    |                         |          |                                       |             |              | 付表8  |
|                                      |                         | 短期入刑療養介護                                |    |                         |          |                                       |             |              | 付表9  |
|                                      |                         | 特定施設入居者生活介護                             |    |                         |          |                                       |             |              | 付表10 |
| 指定(注<br>可)を受                         |                         | 福祉用具:資券                                 |    |                         |          |                                       |             |              | 付表11 |
| けようと                                 |                         | 转变辐射周围频率                                |    | 0                       |          | 0                                     |             |              | 付長12 |

#### 【事業者画面】新規申請の流れ<第1号様式入力 画面>

様式入力画面にて、第1号様式の内容を登録します。

| ours (800) - F (8 |                 | ц | 23                    |      |
|-------------------|-----------------|---|-----------------------|------|
| 天原総関コード等          |                 |   | (保険医療機能として指定を動けている場合) | >    |
| 企業研究事業内留          | 1号              |   | (すでに指定又は汗可を受けている場合)   |      |
|                   | 介護予防福祉用馬梁寺      | 0 |                       | 付表12 |
|                   | 介護予防福祉用具操奏      | 0 |                       | 付表11 |
|                   | 介護予防精定施設入居者生活介護 | 0 |                       | 付表10 |
|                   | 介護予防短期入所療養介護    | 0 |                       | 付表9  |
|                   | 介讀予防短期入所生活介讀    |   |                       | 付表8  |
|                   | 介護予防運用リハビリテーション | 0 |                       | 付表7  |
|                   | 介護予防居宅康義管理指導    |   |                       | 付表5  |
|                   | 介護予防防閉びハビリテーション |   |                       | 付表4  |
|                   | 介護予防結局的原        |   |                       | 付表3  |
|                   | 介護予防訪問入浴介護      |   |                       | 付表2  |
| 第1号               | 様式の情報入力部分       |   |                       | 付表15 |
| DEED HATE         |                 |   |                       | 付表14 |
| 附-MER             | 介護老人描述施設        |   |                       | 付表13 |

## 【事業者画面】新規申請の流れ<付表入力トップ画面>

「付表入力トップ」画面では、「第1号様式入力」画面で入力した「指定(許可)申請対象事業等」の事業に応じて、入力対象の付表が表示されます。

#### 電子申請・届出システム

●お問合せ先 ●ヘルブ ●ユーザ情報 ●ご利用条件 ●ログアウト

<u>メニュー</u> > 新規協定申請

申請先選択 > 第1号様式入力 > 付表入力トップ > 添付書類 アップロード > 確認

付表入力トップ

指定許可定受けようとしている事業の申請には、以下の付表の提出が必要となります。各付表に情報を入力してください。申請しようとしているすべての事業が、「入力済み」になると「次に進 む」ボタンがクリックできます。

| 49804 200 C 1 9 PM | 構成が必要な付表             | 入力状况 |       |
|--------------------|----------------------|------|-------|
| 2155-0-08          | 10.001 - 2357451-200 | 入力満  | 16.10 |
| 飲物リハビリテーション        | 付表4:訪問希護             | 入力満  | SER.  |
| 短期入所推摸介護           | 付费9:短期入居者生活介護        | 入力漠  | 16.91 |
|                    |                      |      |       |
|                    | 一時保存 次へ              | 戻る   |       |

#### 【事業者画面】新規申請の流れ<付表入力画面>

「付表入力」画面では、「第1号様式入力」画面同様に、付表の入力画面が表示され、情報を入力できます。

| 6 J (11 00)                                                                                                    | ・油田ンステム                    |                             |          |                | <ul> <li></li></ul> | ルゴ ③ ユーザ情報 | <ul> <li>ご利用条件</li> <li>・ ロジ</li> </ul> |
|----------------------------------------------------------------------------------------------------|----------------------------|-----------------------------|----------|----------------|---------------------|------------|-----------------------------------------|
| <u>(a - </u> > 新規指                                                                                                    | 定申請                        |                             |          |                |                     |            |                                         |
|                                                                                                    | 申請先選択                      | > 第1号様式                     | スカ > f   | 抜入力トップ >       | 添付書類 アップロ           | コード > 確認   |                                         |
| 付表1†                                                                                                    | 青報登録                       |                             |          |                |                     |            |                                         |
| AND ADDRESS AND ADDRESS ADDRESS ADDRES | H 774.                     |                             |          |                |                     |            |                                         |
| 付表情報を入り<br>訪問介護事業                                                                                                    | りして下さい。<br>を事業所以外の場所で一部実施す | る場合には、実施する                  | 事業所の情報も入 | 力して下さい。        |                     |            |                                         |
|                                                                                                    | 20ガナ                       |                             |          |                |                     |            |                                         |
|                                                                                                    | 名称                         |                             |          |                |                     |            |                                         |
| <b>泰莱州</b>                                                                                                    | 主たる事業所の所在地                 | 的更爱奇                        |          | 任所             |                     |            |                                         |
|                                                                                                    | 建裕先                        | 電話委号                        |          | FAXe的地位        |                     | E-MAD.     |                                         |
|                                                                                                    |                            |                             |          |                | 经供偿号                |            |                                         |
| 表の情報を                                                                                                    | を入力します。                    |                             |          | 任刑             |                     |            |                                         |
|                                                                                                    | 生年月日                       |                             |          |                |                     |            |                                         |
|                                                                                                    | 認問介護衛員等との兼務の有利             | <ul> <li>● 有 〇 所</li> </ul> |          |                |                     |            |                                         |
| 1212.12                                                                                                    |                            |                             | 同一動地内の   | 他の事業所以は施設の従業者と | の兼務(兼務の場合記入)        |            |                                         |
| 양면함                                                                                                    |                            |                             |          |                |                     |            |                                         |
| 1924                                                                                                    | 名称                         |                             |          |                |                     |            |                                         |

#### 【事業者画面】新規申請の流れ<付表入力画面>

「付表入力」画面では、様式入力画面同様、付表の入力画面が表示され、情報を入力できます。

| 正常用の環境・角数       |                                           |        | <br>      | +        | @R               |  |
|-----------------|-------------------------------------------|--------|-----------|----------|------------------|--|
|                 | 米数(人)                                     |        |           |          |                  |  |
|                 | 非常能ない                                     |        |           |          |                  |  |
|                 | 常動換算後の人数(人)                               |        |           |          |                  |  |
| 開着の推定数(八)       |                                           |        |           |          |                  |  |
|                 | フリガナ                                      |        | (7.16     | 192天香号   |                  |  |
|                 | 氏名                                        |        | <br>12/11 |          |                  |  |
| -CARRENTS       | 70括ナ                                      |        | <br>1910  | 動要要号     |                  |  |
| 第十只继续           | 小徳却にも知分                                   | -      | <br>12/11 |          |                  |  |
| 問介護事業を事業        | 朝所在地以外の場所で一創                              | 実施する場合 |           |          |                  |  |
| 問介護事業を事業        | 5所所在地に外の場所で一部<br>フリガナ<br>氏名               | 実施する場合 |           |          |                  |  |
| 問介護事業を事業<br>編所  | I所所在地以外の場所で一部<br>フリガナ<br>氏名<br>所在地        | 実施する場合 |           |          |                  |  |
| 開介護事業を事業<br>■単一 | (所所在地以外の場所で一部<br>フリガナ<br>氏名<br>所在地<br>凍船先 | 実施する場合 | 「入力完了」。   | ポタンより、「付 | ーー<br>表トップ」画面に移動 |  |

#### 【事業者画面】新規申請の流れ<付表入力画面>

すべての付表情報を入力後に「次へ」を押し、「添付書類アップロード」画面に移動します。

| HE J THOR MELLIN          | ステム       |                                            | SAMANA SALZ S              | 1-7189 0 <u>21088</u> 48 00 |
|---------------------------|-----------|--------------------------------------------|----------------------------|-----------------------------|
| <u>2555-</u> > 1608329931 |           |                                            |                            |                             |
|                           | 申請先選択     | 第1号様式入力 > 付表入力 トゥ                          | 7<br>> 添付書類 アップロード<br>)    | > 確認                        |
| 付表入力トップ                   |           |                                            |                            |                             |
| 指定許可を動すようとしてい             | いる事業の申請には | 、以下の付表の提出が必要となります。各付表に情報                   | を入力してください、申請しようとしているすべ     | ての事業が、「入力済み」になると「           |
| むコボタンがクリックできます。           |           |                                            |                            |                             |
| @18.45                    | 素単きバアム55  | 様本が必要な付表                                   | 入力状况                       |                             |
| 0.550-08                  |           | 行政计计研究分词                                   | 人力道                        | 16.91                       |
| 0.000                     | ビリテーション   | 行政化的功能提                                    | 人力消                        | 16.90                       |
| 12.08.2.265               | 使美介語      | 付表问题和关键和关键和生活介绍                            | 入力満                        | 16.92                       |
|                           | -         |                                            | 戻る<br>で 長る                 | 0 28%-98                    |
|                           |           | Copyright & Ministry of Hearth, Labour and | a Hertani, ke nam Roomvod. |                             |
|                           |           | すべての<br>ノナ 1015 145                        | )付表情報を入力後に「次へ              | 」を押し、「添<br>オ                |
|                           |           | 11 25 +0                                   | アップロート・国田田にや実現しま           | 9.                          |

#### 【事業者画面】新規申請の流れ<添付書類アッ プロード画面>

添付書類アップロード画面では、各付表の提出に当たって必要となる書類をアップロードできます。

|               | 化子申  | 請・届出システム                      |         | Samara Shara Santi        | N REMAR ROZZO         |
|---------------|------|-------------------------------|---------|---------------------------|-----------------------|
|               | fat. | 645240                        |         |                           |                       |
|               |      | 申請先期代 > 1                     | 和书籍成功。  | > 作表入力トップ > 新信用アップロード > 回 | 812                   |
|               | 1 3  | 日吉爾アップロード                     |         |                           |                       |
|               |      |                               |         |                           |                       |
|               | . 11 | 51                            |         |                           |                       |
|               |      | 3/1819                        | 01070   | PORTEMACED                | 51                    |
|               |      | REBRINGTOZANY                 | 0.5870  | ••• xxxxxxx.1             | uritis.               |
|               | 1.   | 4.8-958950008859-935          | 0185    | ●第二 ファイルが雇用されていません。       | and the second second |
|               | - 1  | 7-038885608#                  | 948(5)  | ●第二 ファイムが雇用されていません。       | white                 |
|               |      | 180                           | 0.5855  | ●第二 ファイルが適用されていません。       | unter.                |
|               | 8    | #8%S                          | **8/5   | ●第二 ファイルが最終されていません。       | 18th                  |
|               |      | FIRED-SOTTEERETS-SOCIETSEBORE | 0.58(5) | ●第二 ファイルが雇用されていません。       | with:                 |
|               | • 11 | 54                            |         |                           |                       |
| int: 提出書類の設定] |      | 3/18/9                        | 0107    | POINT POINT I             | 61                    |
| 8正確省は、介護サービス  | 11   | REFERENCES                    | 01870   | ●第一 ファイルが保険されていません。       | antin.                |
| 要となる、添付書類の一   | 1    | 1284-0001103/00358-228        | 018/0   | ●見い) ファイルが雇用されていません。      | 200 cm                |
| 設定できます。       | 1    | ケービス意味素任務の経営                  | 0180    | ●第二ファイルが雇用されていません。        | NBN                   |
|               |      | 180                           | 0.48/0  | ●第二 ファイルが雇用されていません。       | HER.                  |
|               | 8    | #8%S                          | 0.5875  | ●第二 ファイルが保存されていません。       | antest.               |
|               |      | INAL-INGUARDALAN BOARDAR      | anne.   | BR TellManentland         | Later                 |

#### 【事業者画面】新規申請の流れ<付表トップ画 面>

すべての付表情報を入力後に「次へ」を押すと、添付書類アップロード画面に移動します。

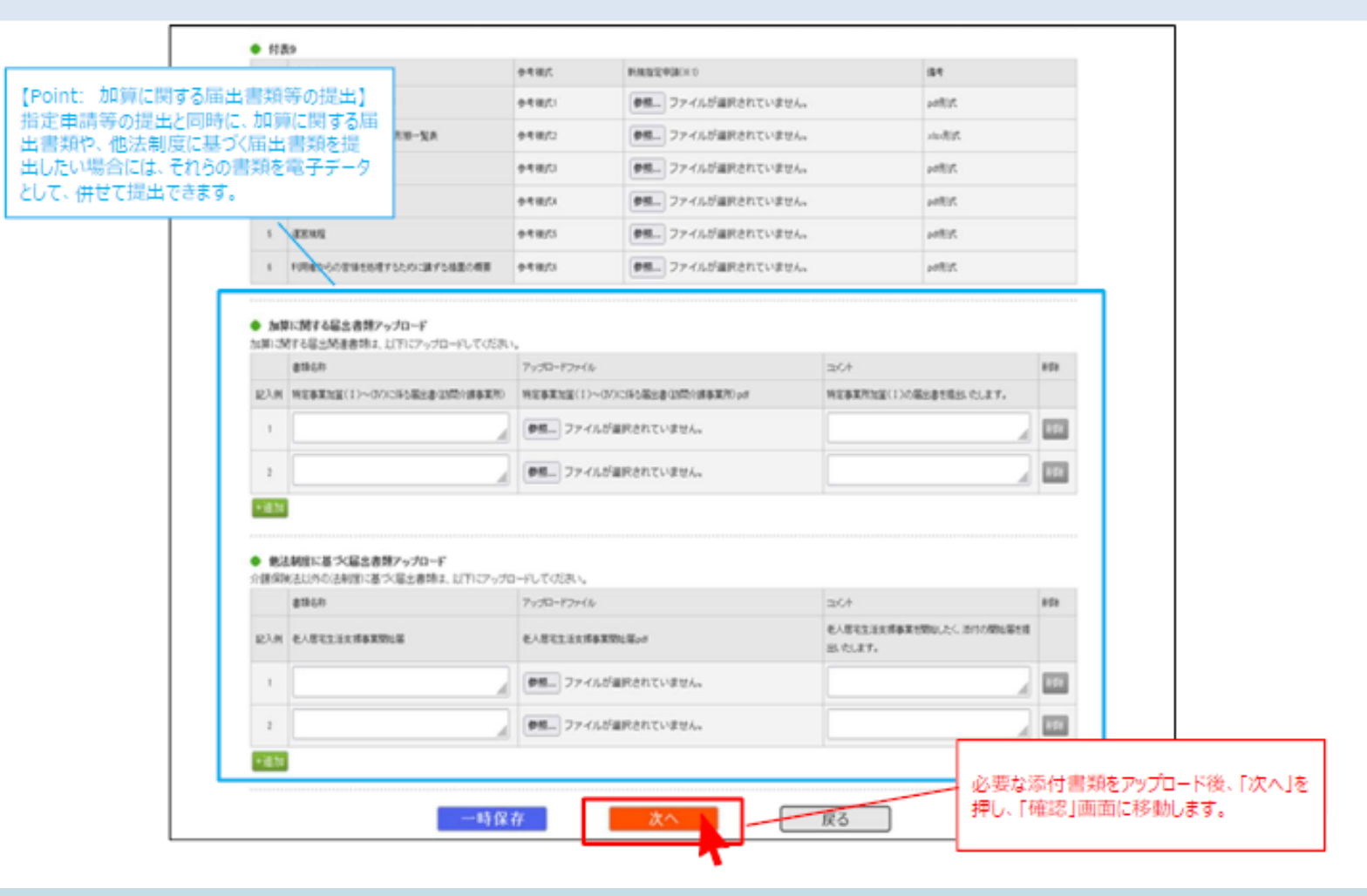

#### 【事業者画面】新規申請の流れ<確認画面>

「確認」画面で、登録した様式・付表・添付書類を確認します。

|           | 8子申請·届出          | システム         |        |           |         | STATE COLT CA-THE C | 28回日月 () ログアウ |
|-----------|------------------|--------------|--------|-----------|---------|---------------------|---------------|
|           | <u></u> > 新規指約中新 |              |        |           |         |                     |               |
|           |                  | 中請先選択        | 第1号様式入 | カ > 付表入力ト | ップ > 瀬柏 | は書類 アップロード > 確認     |               |
|           | 中請情報確認           |              |        |           |         |                     |               |
|           | 申請内容を確認して申請      | ポタンを押してください。 |        |           |         |                     |               |
|           | ● 第一号様式          |              |        |           |         |                     |               |
|           | 2015年14          |              | *****  |           |         |                     |               |
|           | <b>长杯</b> #      |              | ****** |           |         |                     |               |
|           | 主たる事務所の所在地の      |              | *****  |           | ******* |                     |               |
|           | 课记九章             |              | *****  |           |         |                     |               |
|           | 代表者の職名●          |              | ****** |           |         |                     |               |
|           | 代表曲の氏名●          |              | *****  |           |         |                     |               |
|           | 代表者の生年月日         |              | ****** | • •       |         |                     |               |
|           |                  |              | ****** |           |         |                     |               |
|           |                  |              |        |           |         |                     |               |
| 家内容が表示され、 | 確認かできます。         |              |        | •         |         |                     |               |
|           |                  | 建物の料合物       | 8/PD3  | •         | 11.75   |                     |               |
|           |                  | 遗秘方          | 电动影响   | ******    | FAI遵考   | ******* 5-WAL       | ******        |
|           | 4558             | 代表者の服名       | ****** | • •       |         |                     |               |
|           |                  | 代表者の武名       | *****  |           |         |                     |               |
|           |                  | 代表者の主年月日     | ****** |           |         |                     |               |
|           |                  |              |        |           |         |                     |               |

#### 【事業者画面】新規申請の流れ<確認画面>

登録内容に問題がない場合、「申請」を押し、申請します。

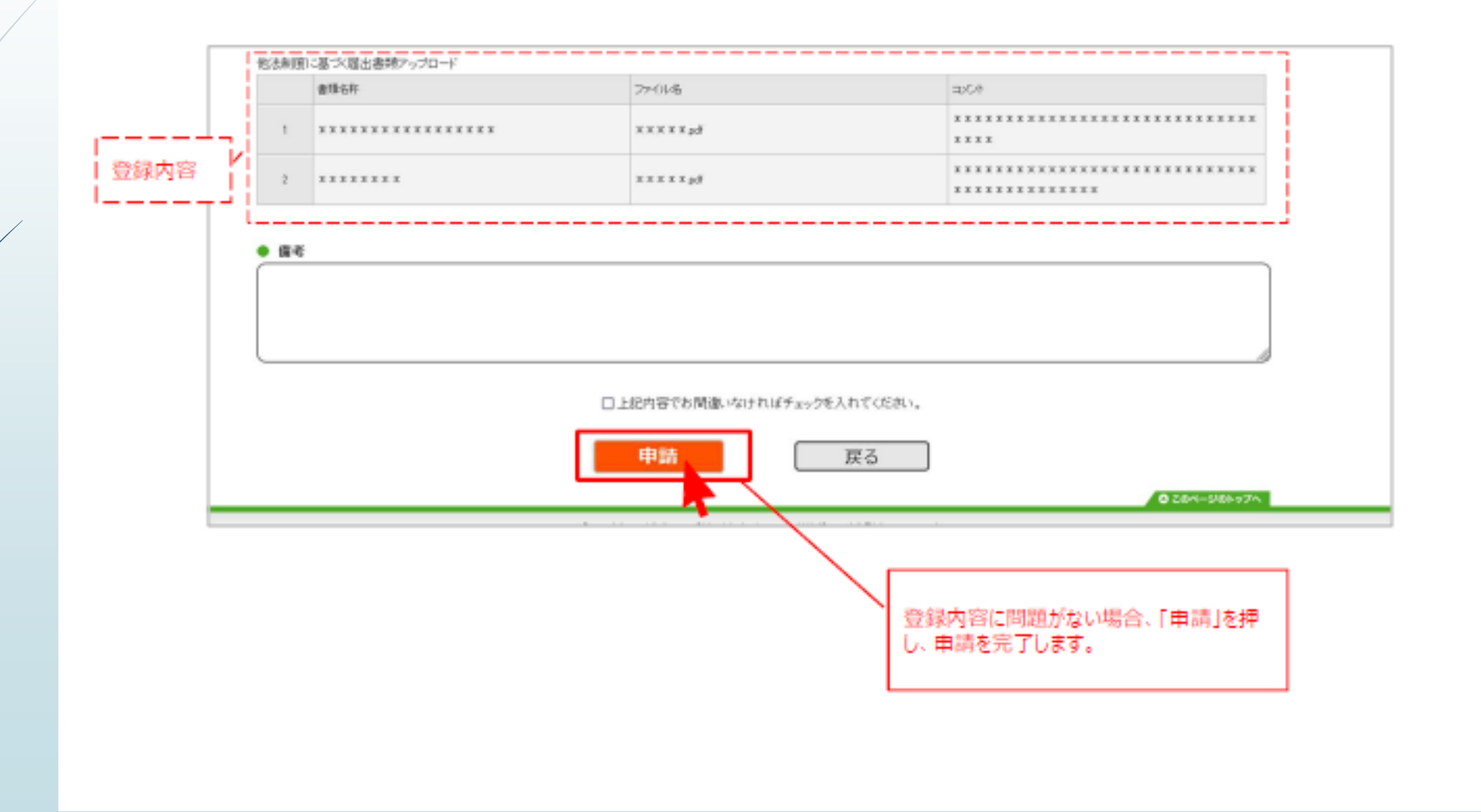

#### 【事業者画面】新規申請の流れ<申請完了画面>

申請完了後、介護サービス事業所が登録したメールアドレスに申請完了通知メールが送付されます。 また、指定権者による受付結果登録が完了した場合にも、介護サービス事業所のメールアドレスに通知メー ルが届きます。

| <u>メニュー</u> > 新規指定申請                                                                                      | 【Point: 申請通知メール】<br>完了後、申請した介護サービス事業所のメールア<br>に、申請完了通知メールが送付されます。      |
|----------------------------------------------------------------------------------------------------|------------------------------------------------------------------------|
| 新規指定申請完了                                                                                                  | また、指定権者による受付結果登録が完了した場                                                 |
| 申請が完了しました。申請番号は「OOOOO」です。<br>登録されたメールアドレスに、申請完了を通知するメールを送信しました。                                           | も、11歳リービス争束がのメールアトレスに通知メ<br>届きます。                                      |
|                                                                                                    |                                                                        |
| 申請状況を確認したい場合には、「メニュー」から「申請状況確認」を選択、又は通知メールに記載されて                                                          | CいるURLから「申請状況確認」のページを開きご確認ください。                                        |
| 申請状況を確認したい場合には、「メニュー」から「申請状況確認」を選択、又は通知メールに記載されて                                                          | CいるURLから「申請状況確認」のページを開きご確認ください。<br>見る                                  |
| 申請状況を確認したい場合には、「メニュー」から「申請状況確認」を選択、又は通知メールに記載されて<br>メニューへ見<br>Constraint & Ministry of Health, Labour and | CLISURLから「申請状況確認」のページを開きご確認ください。<br>更る<br>d Welfere All First reserved |

#### 【事業者画面】新規申請の流れ<申請届出状況 確認画面>

「1.申請届出状況確認」で、登録した申請・届出の受付状況の確認することができます。

| 2.5                                                           |                                                                                                    |
|---------------------------------------------------------------|----------------------------------------------------------------------------------------------------|
| XIII >                                                        |                                                                                                    |
| 推定中請メニュー                                                      |                                                                                                    |
| 【 お別確認たまだら入力無数 メニュー】<br>・  ・  ・  ・  ・  ・  ・  ・  ・  ・  ・  ・  ・ | 登録した申請の内容の確認は、「1.申請届出<br>状況確認」で確認できます。<br>4.その他<br>9. 単位<br>9. 単位 |
|                                                               | 0 case-inhor                                                                                                    |

#### 【事業者画面】新規申請の流れ<申請届出状況 確認画面>

「申請届出状況確認」画面では、過去に登録を行った申請・届出が一覧形式で表示されます。

| 1674 | * DAB * JEE | щилта                                                                                                    |                  |                             |                             | - 5                                                                                                    | MATE TO                          | 22 9 24                    | THE CLU                                                                                  | ind some      | 174.      |             |                                                |            |                           |    |
|------|-------------|----------------------------------------------------------------------------------------------------|------------------|-----------------------------|-----------------------------|----------------------------------------------------------------------------------------------------|----------------------------------|----------------------------|------------------------------------------------------------------------------------------|---------------|-----------|-------------|------------------------------------------------|------------|---------------------------|----|
| (LAT | + +0421     | 200                                                                                                    |                  |                             |                             |                                                                                                    |                                  |                            |                                                                                          |               |           |             |                                                |            |                           |    |
| 1    | *#####      | and the second second s |                  |                             |                             |                                                                                                    |                                  |                            |                                                                                          |               |           |             |                                                |            |                           |    |
| +2   |             | 4                                                                                                    |                  |                             |                             |                                                                                                    |                                  |                            |                                                                                          |               |           |             |                                                |            |                           |    |
| -    | -           | . Netraince                                                                                                    | ATION            |                             |                             |                                                                                                    |                                  |                            |                                                                                          |               |           |             |                                                |            |                           |    |
|      |             |                                                                                                    |                  |                             |                             |                                                                                                    |                                  |                            |                                                                                          |               |           |             |                                                |            |                           |    |
|      |             | with the second                                                                                                    |                  | Ú.                          |                             | Li falli una ca                                                                                                    | a                                |                            |                                                                                          |               |           |             |                                                |            |                           |    |
|      |             | +0.5                                                                                                    |                  |                             |                             |                                                                                                    |                                  |                            |                                                                                          |               |           |             |                                                |            |                           |    |
|      |             |                                                                                                    |                  |                             |                             |                                                                                                    |                                  |                            |                                                                                          |               |           |             |                                                |            |                           |    |
|      |             | ****                                                                                                    |                  |                             |                             |                                                                                                    |                                  |                            |                                                                                          |               |           |             |                                                |            |                           |    |
|      |             | +0.4                                                                                                    |                  |                             |                             |                                                                                                    |                                  |                            |                                                                                          |               |           |             |                                                |            |                           |    |
|      |             | *018017-62.6                                                                                                    |                  |                             |                             |                                                                                                    |                                  |                            |                                                                                          |               |           |             |                                                |            |                           |    |
|      |             |                                                                                                    |                  |                             |                             |                                                                                                    |                                  |                            |                                                                                          |               |           |             |                                                |            |                           |    |
|      |             | 27-13                                                                                                    | 0-1              | HER BORN C                  | 9480 B                      | 4110 DEIE DE                                                                                                    | UR, BUT                          |                            |                                                                                          |               |           |             |                                                |            |                           |    |
|      |             | +01011                                                                                                    | 0-4<br>544       | INSAN DOAR<br>INS DANK DOAR | is star                     | 4110 DAIE DAI                                                                                                    | LIR, BUTY<br>FRA BRAN            | 982                        |                                                                                          |               | 「申る       | <b>青調筆組</b> | リから愛                                           | 経験した       | 申請·盾                      | 土の |
|      |             | *00011                                                                                                    | 511              | INSAN DEAD                  | seen s<br>is star           | eno Sela Sa<br>Na Sece Sul<br>Na                                                                                                    | LM. 647                          | 882<br>2-01 (#             | 484 •                                                                                    |               | 「申請<br>内容 | 青詳細<br>を確認  | しからる<br>8できま                                   | 2録した<br>す。 | ■請・庫                      | 出の |
|      |             | *0881                                                                                                    | Ballie<br>Ballie | +88                         | epign                       | eno Son So<br>Na Ston So<br>Na Ston So<br>Na Ston                                                                                                    | -983                             | 982<br>5-01 (e<br>+08770   | 29-02<br>9009<br>0715                                                                    |               | 「申請<br>内容 | 青詳細を確認      | しから登<br>8できま                                   | 2録した<br>す。 | 申請・雇                      | 出の |
|      | · •(75*     | +01011<br>+01011                                                                                                    | 6                | HERA COLOR                  | oliali<br>oliali<br>Seeit D | emilia-sa<br>emilia-sa<br>emilia | - 980<br>- 980<br>- 980<br>- 980 | 982<br>8-101 (#<br>+984728 | 3.9-63<br>9(8,8)<br>8775<br>98,8<br>98,8<br>98,8<br>98,8<br>99,8<br>99,8<br>90,0<br>90,0 | ## 53<br>+90% | 南部        | 青詳細         | リから愛<br>Bできま<br>Point:<br>2線した<br>話から選<br>1・届出 |            | 申請·雇<br>明開·時<br>時出<br>合録中 | 主の |

#### 【事業者画面】新規申請の流れ<申請詳細確認 画面>

「申請詳細確認」画面にて、登録した様式・付表・添付書類を確認できます。

|                | 電子申         | 請・届出シ               | ステム     |      |      | ® 5.83 | 12A 82-798 | e east east | LEA BEZZZE (POIN                       | <ul> <li>た: 指定権者からのコメ</li> <li>参昭1</li> </ul> |
|----------------|-------------|---------------------|---------|------|------|--------|------------|-------------|----------------------------------------|-----------------------------------------------|
|                | 25a+>#3     | Autosians > materia |         |      |      |        |            |             | 指定相                                    | ◎ …」<br>権者による受付結果があ                           |
|                | <b>Ф</b> 33 | 27.88               |         |      |      |        |            |             | れば、                                    | コメントで表示されます。                                  |
|                | 審査情         | 報結果(全体)             |         |      |      |        |            |             | 一一一一一一一一一一一一一一一一一一一一一一一一一一一一一一一一一一一一一一 | むされている場合には、<br>いたを参照して、再由課                    |
|                | 1011 B 10   | 8                   | *****   |      |      | 88     | *****      | *           | 1 200                                  | トンドを多ったして、 門中市<br>とにかります                      |
|                | ***         |                     | *****   |      |      |        |            |             | 9900                                   | CIC/AUX 9 a                                   |
|                | ***         | BIT 63.0+           |         |      |      |        |            |             | *                                      |                                               |
|                | • 281       | 940/C               |         |      |      |        |            |             |                                        |                                               |
|                | 29,00 / 1   |                     | ****    |      |      |        |            |             |                                        |                                               |
|                |             |                     | *****   |      |      |        |            |             |                                        |                                               |
|                |             | 0.010.00.00         | *****   |      |      |        |            |             |                                        |                                               |
| 登録内容が表示され、確認がで | きます。        |                     | *****   |      |      |        |            |             |                                        |                                               |
|                |             | · · · ·             | *****   |      |      |        |            |             |                                        |                                               |
|                |             |                     | *****   |      |      |        |            |             |                                        |                                               |
|                | 0.840       | 2488                | *****   |      |      |        |            |             |                                        |                                               |
|                | 0.000       | 0.78                | *****   |      |      |        |            |             |                                        |                                               |
|                |             | 2982                |         |      |      |        |            |             |                                        |                                               |
|                |             | 4.65                |         |      |      |        |            |             |                                        |                                               |
|                |             | 主たる事業所の形在           | \$100 T | **** | 0.91 | *****  |            |             |                                        |                                               |
|                |             | 865                 | 21569   |      | nome |        | E-MAD,     |             |                                        |                                               |
|                | +34         | 10,000,000          |         |      |      |        |            |             |                                        |                                               |
|                |             | 128026              |         |      |      |        |            |             |                                        |                                               |
|                |             | 12802478            |         |      |      |        |            |             |                                        |                                               |
|                |             |                     |         |      |      |        |            |             |                                        |                                               |

#### 【事業者画面】新規申請の流れ<申請詳細確認 画面>

「申請詳細確認」画面にて、登録した様式・付表・添付書類を確認できます。

|     |                              | ****    | XXXXX   | **         | x x x                                     |         |
|-----|------------------------------|---------|---------|------------|-------------------------------------------|---------|
|     | 2 ********                   | xxx     | XXXXxet | X X<br>X X | ******************                        |         |
|     |                              |         | 180     | +          |                                           |         |
|     | *****                        |         |         |            |                                           |         |
|     | 他达利度计是小服注意的                  | 歌アップロード |         |            |                                           |         |
| 绿内容 | 6459                         |         | 27-04%  | ±0         | *                                         |         |
| i   |                              | ****    | ******  | **         | ***                                       |         |
|     | 2 *******                    | * * *   | XXXXAE  | **         | *****                                     |         |
|     |                              |         | 20      | +          |                                           |         |
|     | KKRER                        |         |         |            | _                                         |         |
|     | <ul> <li>法用ファイル法村</li> </ul> |         |         | a see a    |                                           |         |
|     | 39(7)-(1)                    |         | 364     |            | 【Point: 印刷の実施】<br>登録した申請の情報は、「印」<br>できます。 | 刷」により帳簿 |
|     |                              |         |         |            | -                                         |         |
|     |                              |         | 8.M     | 6-J II     | <b>0</b> 284-546 x94                      |         |

#### 【事業者画面】新規申請の流れ<申請詳細確認 画面>

「申請詳細確認」画面にて、登録した様式・付表・添付書類を確認できます。

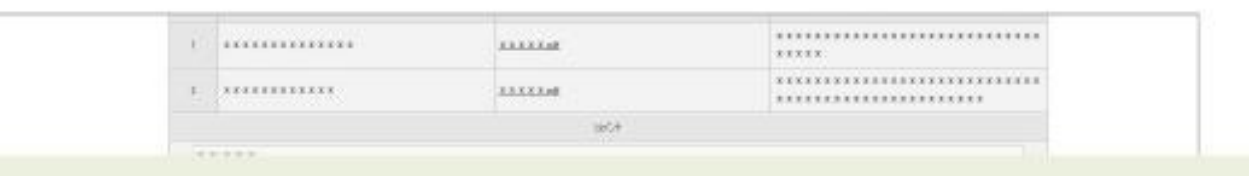

これで、介護サービス事業所の新規指定申請の操作の流れの説明は終了です。 更新申請や変更届出等の他の申請・届出についても、操作の流れは同様となります。

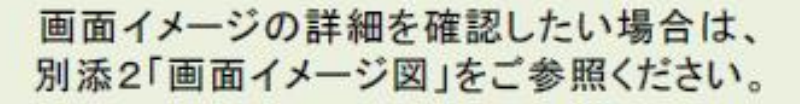

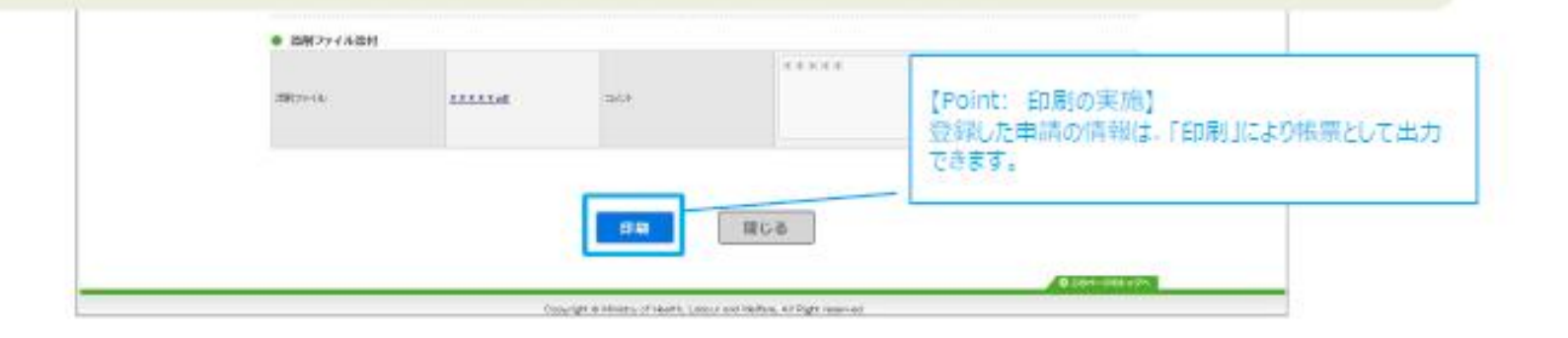